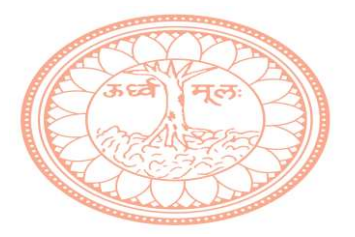

# SOPHIA COLLEGE FOR WOMEN (EMPOWERED AUTONOMOUS)

# Notice regarding Admission form filling for the SYBSc. Class Academic year 2025-2026

Please **read all the instructions**, to avoid delay in form submission. Please NOTE the last date and the time.

FORM SUBMISSION: The Online Admission form filling portal is now open to students to fill the SYBSc. Admission form. The portal will remain open till <u>Monday, 12<sup>th</sup> May 2025</u>.

# FEE PAYMENT – the portal will remain open till <u>Tuesday, 20<sup>th</sup> May 2025</u>

## **DOCUMENTS NEEDED:**

- 1. Scanned photo file size should not be more than 500 KB. <u>Format: JPEG,</u> <u>JPG or PNG.</u> <u>Please ensure that you have cropped it to remove any other</u> <u>background;</u>
- 2. Scanned signature file size should not be more than 300 KB; Format: <u>JPEG</u>, <u>JPG or PNG</u>
- Scanned copy of AADHAR Card file size should not be more than 200 KB; format <u>JPEG/ JPG/PNG/PDF/GIF</u>

# FEE:

To be paid online

SYBSc. Fee for the academic year 2025-2026: Rs. 13,421/-

SYBSc. Fee (Foreign Nationality) for the academic year 2025-2026: **Rs. 51,105/-**(Students who have taken admission in the First Year through the international student desk have to pay their fees as a foreign national)

# ELIGIBILITY FOR ADMISSION

A student who has less than 12 credits in either Semester I OR/AND Semester II is not eligible to fill the SYBSc. admission form.

| Subject opted in FYBSc.           | SYBSc. Major and Minor Choice           |
|-----------------------------------|-----------------------------------------|
|                                   | Chemistry Major and Microbiology Minor  |
|                                   | OR                                      |
| Chamistry / Miarchiology /        | Chemistry Major and Zoology Minor       |
|                                   | OR                                      |
| Zoology                           | Microbiology Major and Chemistry Minor  |
|                                   | OR                                      |
|                                   | Microbiology Major and Zoology Minor    |
| Chemistry / Microbiology /        | Chemistry Major and Microbiology Minor  |
| Dhysios                           | OR                                      |
| 1 1195105                         | Microbiology Major and Chemistry Minor  |
| Chemistry / Microbiology /        | Chemistry Major and Microbiology Minor  |
| Maths                             | OR                                      |
|                                   | Microbiology Major and Chemistry Minor  |
|                                   | Chemistry Major and Life Science Minor  |
|                                   | OR                                      |
| Chemistry / Life Science /        | Chemistry Major and Statistics Minor    |
| Statistics                        | OR                                      |
|                                   | Life Science Major and Chemistry Minor  |
|                                   | OR                                      |
|                                   | Life Science Major and Statistics Minor |
| Chemistry / Life Science /        | Chemistry Major and Life Science Minor  |
| Physics                           | OR                                      |
|                                   | Life Science Major and Chemistry Minor  |
| Life Science / Zoology /<br>Maths | Life Science Major and Zoology Major    |

Choices for SYBSc. Major and Minor Courses

# ONLINE ADMISSION FORM FILLING PROCESS:

- Click on <u>https://cimsstudentnewui.mastersofterp.in/</u>
- Click on 'Get Username and Password'

| lf you don't h | Click on <u>https://cimsstudentnewui.ma</u><br>Enter your Username and Passw<br>ave your login credential click on the "Get Username | stersofterp.in/ to visit Student Portal<br>Ford and Login into the System<br>and Password" button given on the screen to retrieve the same. |
|----------------|----------------------------------------------------------------------------------------------------|----------------------------------------------------------------------------------------------------|
|                | MasterSoft<br>hedriday ideation                                                                                                    | f 💿 in 🗖                                                                                                    |
|                | Welcome to Student Portal<br>Username<br>Username                                                                                    |                                                                                                    |
|                | Password Get Username & Password Password                                                                                            |                                                                                                    |
|                | WQ5tfe 🗘 Enter Captcha Code                                                                                                    |                                                                                                    |

- Enter your Registered mobile number/ Registered Email.
- Click on Send Password

| Get Username             | and Password                | ×             |
|--------------------------|-----------------------------|---------------|
| Password wi<br>email id! | l be send on registered mob | ile number or |
| Mobile                   | OEmail                      |               |
| Enter registered         | mobile number               |               |
|                          |                             |               |
| Enter Captcha            | Code                        |               |
|                          |                             |               |
|                          |                             | Send Password |

• Student receives an OTP that will be the password

• After getting the password, enter the Username, Password and Captcha, then click **Sign in**.

| Welcome to Student Portal |                         |
|---------------------------|-------------------------|
| Username                  |                         |
| Usemame                   |                         |
| Password                  | Get Username & Password |
| Password                  |                         |
| 1ARt5c                    | Č Enter Captcha Cod∈    |
|                           | Sign īn                 |
| Terms of Use              | Home                    |

#### What to do if there is a problem with filling the online admission form:

- In case a student has changed her mobile number or in case any student does not receive an OTP or has any other form filling issue, she can **send an email** to: <a href="mailto:admission2025@sophiacollege.edu.in">admission2025@sophiacollege.edu.in</a>.
- Students must use only the official emailending with edu.in
- In the subject line of the email type: Problem with the SYBSc. Admission. Students must mention their name, mobile number and roll number in the email.

#### Dashboard

# **STUDENT DASHBOARD**

As you can see this is your student dashboard where you can check semester-wise **Results**, **Important Notices**, **Attendance Records**, etc. You will be able to see **Menu Bar** with different pages which is present on the **Left-Hand Side** of the screen to navigate through different pages of the software

- MasterSoft

Accelerating education

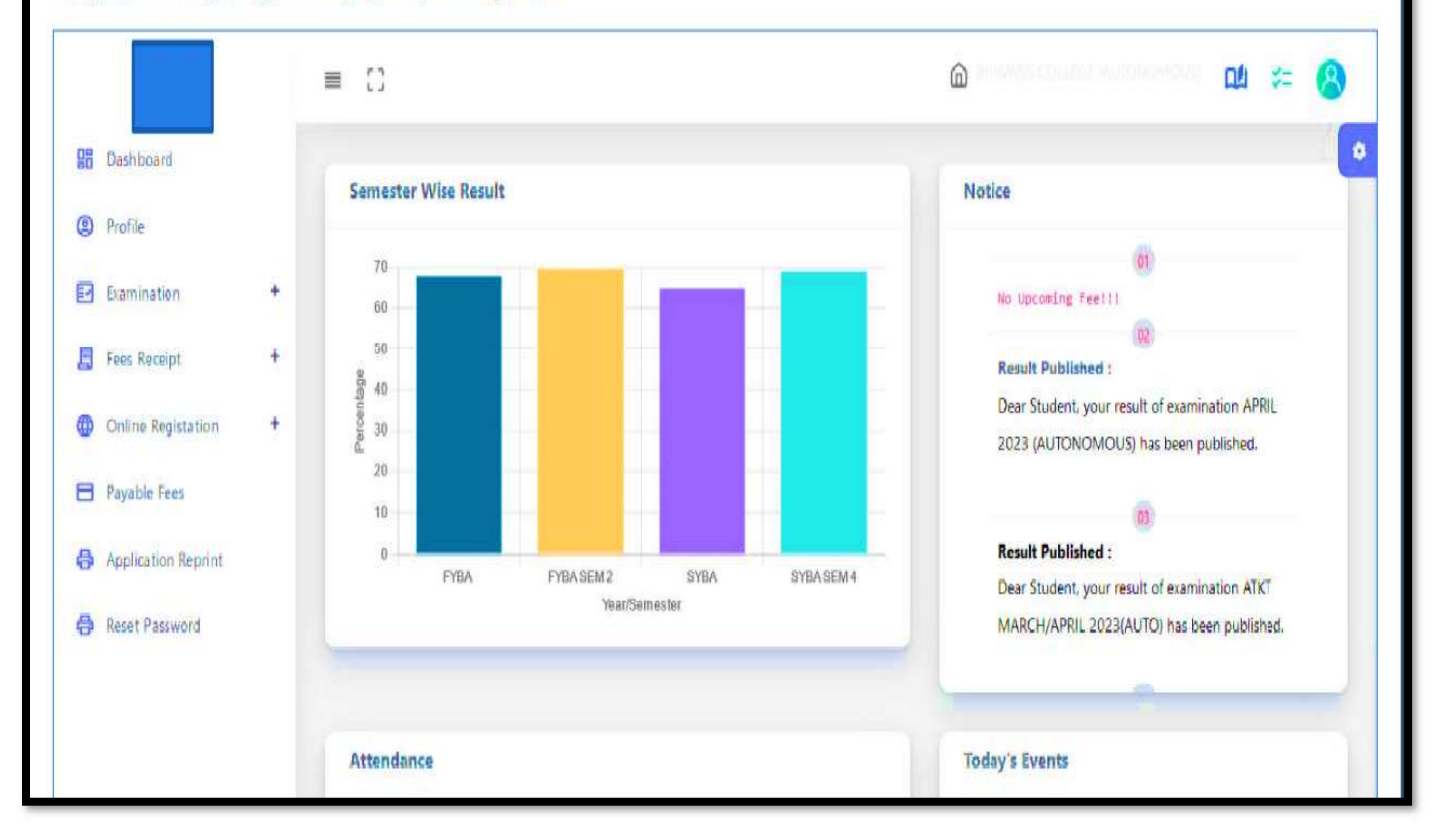

• Click on the **Online Registration** Option tab on the left-hand side of the screen, all the sub menus will open up

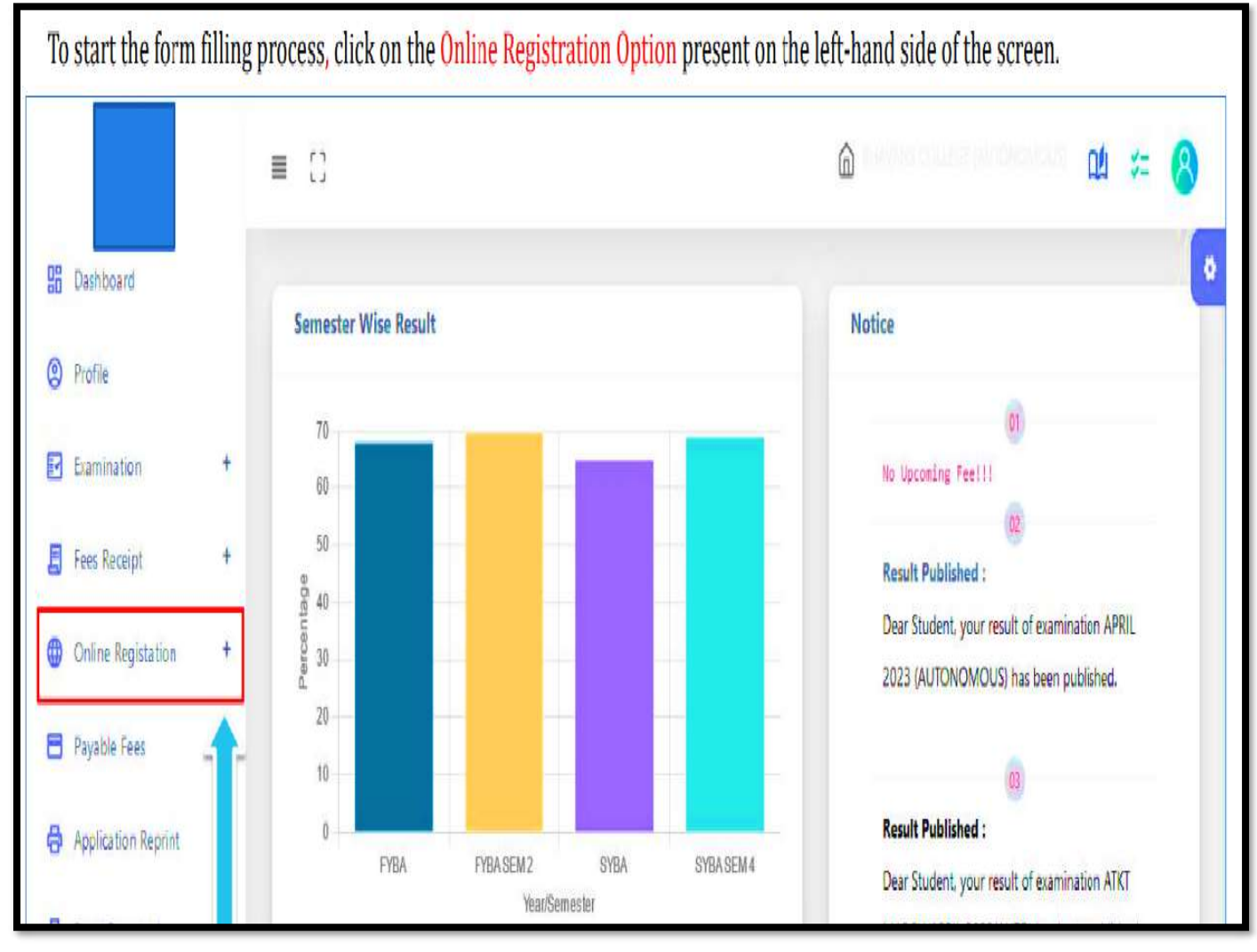

• Click on **Personal tab** to start filling the form

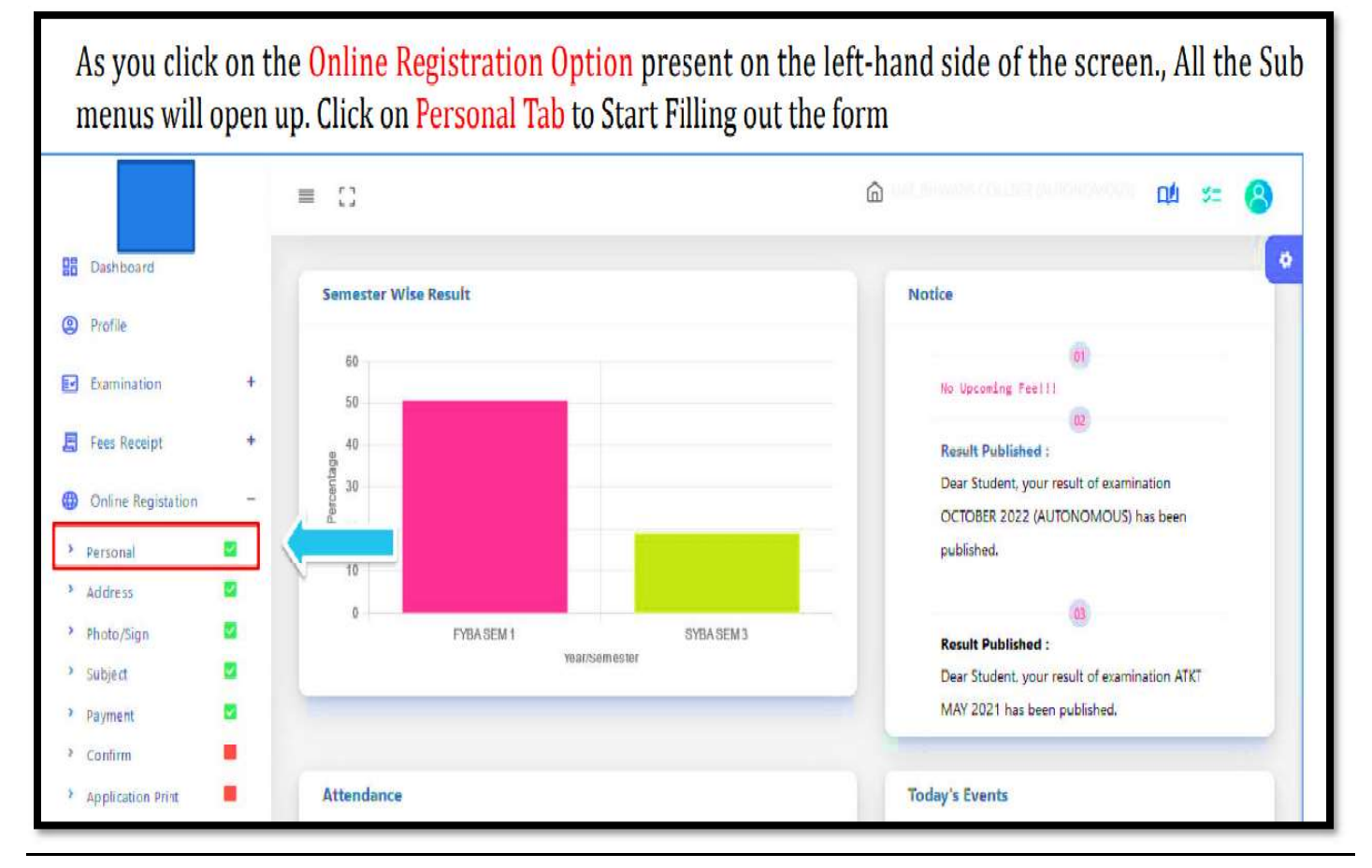

#### **Personal Details**

1) Enter your personal details if they are missing/ or have changed. It is mandatory to update your personal information as the information will be linked to your Identity card.

2) Please enter your PERSONAL email in the Email ID slot. Please delete the domain ID if it is there.

3) Regarding Academic Bank of Credit No. which is mandatory: Students who have already generated their ABC Ids number please do not generate it once again, please fill the same number in the column. Generate ABC IDs through one of the options:

# **Option** A

- 1) Click on <u>www.abc.gov.in</u>
- 2) Click on 'My Account', on the right hand side
- 3) Click on 'Student'
- 4) For new user: Click on "Sign up for Meri Pehchan"
- 5) Enter Mobile Number, you will get OTP on registered mobile number.
- 6) Fill all necessary details and click on 'verify'.
- 7) Student will get ABC ID.

## **Option B**

- 1) Click on www.digilocker.gov.in
- 2) 'Sign in' to Digi locker using mobile number or Aadhar card number
- 3) Go to Search Document
- 4) Go to Education Section
- 5) Search for ABC ID widget
- 6) Click on widget to generate and download ABC ID
- 7) Student will get ABC ID

# Students who have registered earlier and who have their ABC ID need not register again.

# 4) Permanent Address – Fill the complete address, i.e. name of building, flat no., road name, city, state, pin code.

| Personal Details                   |                                                       |                           |
|------------------------------------|-------------------------------------------------------|---------------------------|
| Title :                            | First Name :                                          | Middle Name :             |
| MS                                 | Enter First Name                                      | Enter Middle Name         |
| Last Name/Surname :                | *Student Full Name beginning with Surname (MARATHI) : | * Gender :                |
| SYBA TEST 2024                     | Enter name in English (UNICODE)                       | Please select gender      |
| *Mobile No :                       | * Phone No :                                          | *Email ID :               |
| Enter Mobile No.                   | Enter Phone No.                                       | Enter Email ID            |
| * Date of Birth :                  | * Place of Birth :                                    | * State of Birth :        |
| Enter Date of Birth                | Enter Place of Birth                                  | Enter State of Birth      |
| * Marital Status ;                 | * Mother tongue :                                     | * Blood group :           |
| Please select marital status       | Please select mother tongue                           | Please select blood group |
| * Academic Bank Credit (ABC) No. : |                                                       |                           |
| Enter Academic Bank Credit No.     |                                                       |                           |

| • | Click on Parent, | Guardian & Nomine | e Details th | nen enter the co | prrect information. |
|---|------------------|-------------------|--------------|------------------|---------------------|
|---|------------------|-------------------|--------------|------------------|---------------------|

| mmourier s Natife :                                                                                   | * Mother's Contact No :    | * Mother's Occupation :           |
|----------------------------------------------------------------------------------------------------|----------------------------|-----------------------------------|
| Enter Mother's Name                                                                                   | Enter Mother's Contact No. | Please select Mother's occupation |
| * Mother's Email ID :                                                                                 | * Father's Name :          | * Father's Contact No :           |
| Enter Mother's Email ID                                                                               | Enter father's Name        | Enter Father's Contact No.        |
| *Father's Occupation :                                                                                | *Father's Email ID :       | Local Guardian's Name :           |
| Please select Father's occupation                                                                     | Enter Father's Email ID    | Enter Local Guardian's Name       |
| Local Guardian's Contact No :                                                                         |                            |                                   |
| Enter Local Guardian's Contact No.                                                                    |                            |                                   |
| Please select Father's occupation   Local Guardian's Contact No :  Enter Local Guardian's Contact No. | Enter Father's Email ID    | Enter Local Guardian's Name       |

- Click on **Other Details**, enter correct details
- Click on Save and Next

| sonal Details                    |   |                           |                            |
|----------------------------------|---|---------------------------|----------------------------|
| ersonal Details                  |   |                           |                            |
| arent,Guardian & Nominee Details |   |                           |                            |
| )ther Details                    |   |                           |                            |
| * Caste Category :               |   | Caste :                   | * Nationality :            |
| Please select caste category     | ۷ | Please select caste       | Please select nationality  |
| * Religion :                     |   | Divyangjan :              | Divyangjan Percentage :    |
| Please select religion           | ۷ | NOT APPLICABLE            | 0                          |
| *Aadhaar No :                    |   | Total Family Member :     | * Annual Family Income :   |
| Aadhaar No:                      |   | Enter Total Family Member | Enter Annual Family Income |

- Enter your address details
- Click on Save and Next

| manent Address        |   |                                                             |                        |   |
|-----------------------|---|-------------------------------------------------------------|------------------------|---|
| * Country             |   | * State                                                     | * District             |   |
| Please select Country | * | Please select State                                         | Please select District | * |
| * City                |   | * Permanent Address (Flat No.,Bldg No.,Street No.,Plot No.) | * House Number         |   |
| Please select City    | * | Enter Permanent Address                                     | Enter House No.        |   |
| * Pin Code            |   | ĥ                                                           |                        |   |
| Enter Pin Code        |   |                                                             |                        |   |

# Enter your Local address details and click on 'Save and Next' (In case your Permanent and local address is same, then just click on Same as Permanent Address and click on 'Save and Next')

| Country               |   | * State                                                 |    | * District             |   |
|-----------------------|---|---------------------------------------------------------|----|------------------------|---|
| Please select Country | v | Please select State                                     | ۷  | Please select District | ۷ |
| City                  |   | * Local Address (Flat No.,Bldg No.,Street No.,Plot No.) |    | • House Number         |   |
| Please select City    | ۷ | Enter Local Address                                     |    | Enter House No.        |   |
| Din Codo              |   |                                                         | li |                        |   |
| Finitor Dia Cada      |   |                                                         |    |                        |   |

# Upload your photograph and signature.

# Please ensure that you have cropped it to remove any other background.

### Click on Save and Next

| *Student Photo    |                                                     | *Student Signature                                  |
|-------------------|-----------------------------------------------------|-----------------------------------------------------|
| Upload            | No image.                                           | Upload                                              |
| Valid formats are | a JPG, JPEG, PNG and max size of the file should no | t exceed 500 KB for Photo and 300 KB for Signature. |
|                   | W B                                                 | ack B Save & Next                                   |

# Select Aadhar Card option and upload a scanned copy of your Aadhar card (Please note that your name mentioned on the Aadhar card should be visible to read) and click on 'Save and Next'.

| Select Documents                                                                              | Document List      |          |        |
|-----------------------------------------------------------------------------------------------|--------------------|----------|--------|
| *Select Document                                                                              | Name               | Download | Delete |
| Please Select                                                                                 |                    |          |        |
| *Upload File                                                                                  |                    |          |        |
| + Add                                                                                         |                    |          |        |
| Valid formats are JPG, JPEG, GIF, PNG, POF and max size of the file should not exceed 200 KB. |                    |          |        |
|                                                                                               | W Back Save & Next |          |        |

# Select Screenshot of ABC ID option and upload the image of your ABC Id registration No. (Please note that your name and Id No. should be visible to read) and click on 'Save and Next'.

| Select Documents                                                                                                    | Document List      |          |        |
|----------------------------------------------------------------------------------------------------|--------------------|----------|--------|
| *Select Document *SCREENSHOT OF ABC ID                                                                                              | Name               | Download | Delete |
| *Upload File<br>Browse<br>+ Add<br>Valid formats are JPG, JPEG, GIF, PNG, PDF and<br>max size of the file should not exceed 200 KB. |                    |          |        |
|                                                                                                    | K Back Save & Next |          |        |

#### Subject Details:

Subject preferences will be according to the main subjects of FYBSc. Students must indicate one preference of Major and one preference of Minor by clicking on 'ADD'. it will appear as shown below:

| will                               |                                              |
|------------------------------------|----------------------------------------------|
|                                    |                                              |
|                                    |                                              |
| You can add 1 major preference(s). |                                              |
|                                    |                                              |
|                                    | Remove                                       |
|                                    |                                              |
| )                                  | ) will<br>You can add 1 major preference(s). |

| ne Registration -> Major Subject |         |                                    |        |
|----------------------------------|---------|------------------------------------|--------|
| Medium / Instruction Medium :    |         |                                    |        |
| ENGLISH                          | *       |                                    |        |
| Major Group :                    |         |                                    |        |
| CHEMISTRY- Preference 1          | ~       | You can add 1 total preference(s). |        |
| Subject Category :               |         |                                    |        |
| MINOR                            | *       | You can add 1 MINOR preference(s). |        |
| * Discipline :                   |         | _                                  |        |
| Please Select                    | ✓ +A    | da                                 |        |
| Please Select                    |         |                                    |        |
| MICROBIOLOGY                     |         |                                    |        |
| ZOOLOGY                          | Subject | S                                  | Remove |

### Verification of the filled form

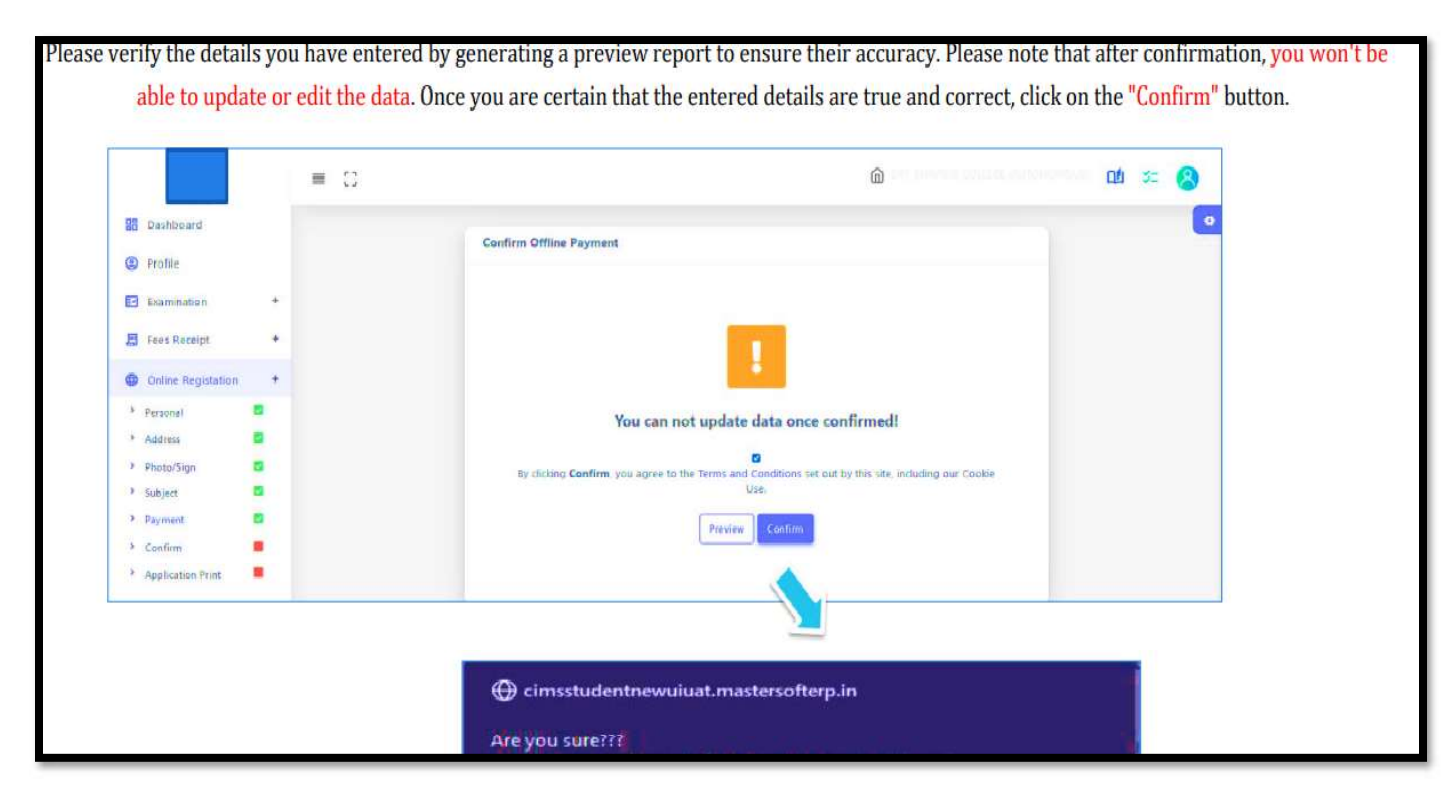

# <u>Click on Print Application</u> <u>Download and save your application on your device</u>

| B Dashboard   Dashboard   Profile   Examination   Examination   Fees Receipt   Online Registation   +   Personal   Address   Photo/Sign   Subject   Protect   Protect |                                                                                                    | To<br>To dov | download the Application Report use the "Print Application" Option".<br>wnload the Application Payment Receipt use the " Print Receipt" Option |
|----------------------------------------------------------------------------------------------------|----------------------------------------------------------------------------------------------------|--------------|----------------------------------------------------------------------------------------------------|
| Bashboard   Profile   Examination   Fees Receipt   Contine Registation   Personal   Address   Address   Phote/Sign   Subject                                          |                                                                                                    | ≡ 00         | â 🗠 🕰 🌫 🔗                                                                                                    |
| Confirm     Application Print                                                                                                    | <ul> <li>Dashboard</li> <li>Dashboard</li> <li>Profile</li> <li>Examination</li> <li>Fees Receipt</li> <li>Online Registation</li> <li>Personal</li> <li>Address</li> <li>Photo/Sign</li> <li>Subject</li> <li>Payment</li> <li>Confirm</li> <li>Application Print</li> </ul> | •            | Registeration Successful                                                                                                    |

# **Online Process of Payment of College Fees**

The College Fees have to be paid online only on feepayr.com

Please note that the student can pay the fees only after verification of the form and after she receives an SMS on her registered mobile number / registered email to pay the fees. <u>Please note that students should not try to pay the fees before receiving the SMS to pay.</u>

#### What to do if there is a problem with the online fee payment process :

A student having any difficulties/technical issues with regard to the online college fee payment process can send an email to the following email id: <a href="mailto:support@omniware.in">support@omniware.in</a>

#### **Steps for online Payment of College Fees:**

Step 1: Go to www.Feepayr.com

Step 2: Select Institute Type -----> College Enter Registered Mobile Number and Click on Send OTP

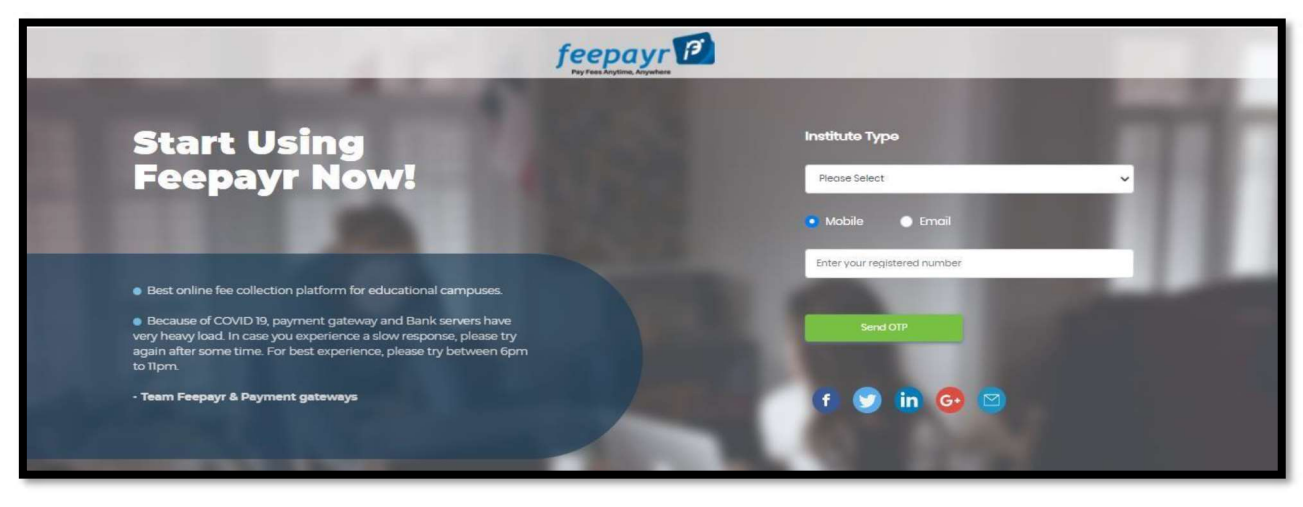

#### Step 3: After Receiving the OTP, enter it and click on Submit Button

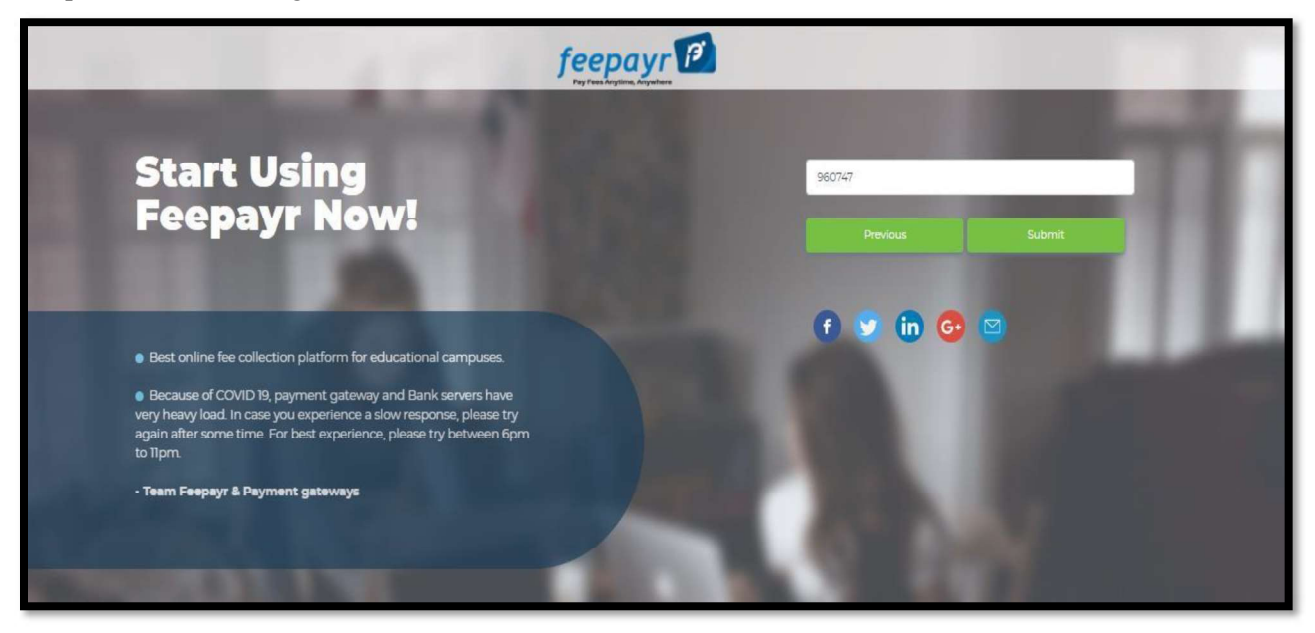

Step 4: Check your name and Click on your name

| Start Using                                                                                                    | Pay Fasa Anytima, Anyantara |   | Name                  | Institute Name                | Class / Course |   |
|----------------------------------------------------------------------------------------------------|-----------------------------|---|-----------------------|-------------------------------|----------------|---|
| Feepayr Now!                                                                                                    |                             | 0 | Hiyana Bafna          | QUEEN MARY<br>SCHOOL          | 2              |   |
|                                                                                                    |                             | 0 | TEST                  | QUEEN MARY<br>SCHOOL          | кс             |   |
| <ul> <li>Best online fee collection platform for educational campuses.</li> </ul>                                                                                                    |                             | Ø | Tarushi Mittal        | QUEEN MARY<br>SCHOOL          | 6              | 1 |
| <ul> <li>Because of COVID 19, payment gateway and Bank servers have<br/>very heavy load. In case you experience a slow response, please try<br/>again after some time. For best experience, please try between 6pm<br/>to Tipm.</li> </ul> |                             | 0 | RITESH VINOD<br>SINGH | ISAAC NEWTON<br>GLOBAL SCHOOL | STANDARD-1     |   |
| • Team Feepayr & Payment gateways                                                                                                    |                             |   |                       |                               |                |   |

Step 5: Check your Applicable Fees and click on Pay Now Button

| eenavr @    |             |                                 |                              |                                 |               | QUEEN MARY SCHOOL 😽 🖒 |
|-------------|-------------|---------------------------------|------------------------------|---------------------------------|---------------|-----------------------|
|             |             |                                 |                              |                                 |               |                       |
| Online      | i Note : Pa | ayment will be reflected within | 24 hours after making onlin  | ne payment!                     |               |                       |
|             | Note If     | Payment is not reflected on n   | ortal within 24 hours. Go to | Remiery and verify your navment |               |                       |
| ake Payment |             | , ayındır ib nör rönöstöb ön p  |                              | rodent and rony your paymon.    |               |                       |
| es Receipt  | ACTION      | EEES TYDE                       | COURSE                       |                                 |               | CURRENT ADDUCADUE     |
| nt Status   | ACTION      | FEESTIFE                        | COOKSE                       | TOTAL BALANCE                   | CORRENT DOE   | CORRENT APPLICABLE    |
|             |             | Admission Fee 📀                 | KG                           | 10                              | 10            | 10.00                 |
|             |             |                                 |                              |                                 | TOTAL PAYABLE | 10.00                 |
|             |             |                                 |                              |                                 |               |                       |
|             |             |                                 |                              | Pay Now                         |               |                       |
|             |             |                                 |                              |                                 |               |                       |

#### Step 6: Click on Proceed to Payment and Pay using Different Payment Modes

|           |                                                                             |                                            |                          |               | QUEEN MARY SCHOOL 🗌 |
|-----------|-----------------------------------------------------------------------------|--------------------------------------------|--------------------------|---------------|---------------------|
|           |                                                                             | You                                        | ı are paying : 10.00 Rs. |               |                     |
| i Note Pa | yment will be reflected withir<br><sup>2</sup> ayment is not reflected on p | 24 hours afte<br>Proces<br>ortal within 24 | ed to Payment Cancel     |               |                     |
| ACTION    | FEES TYPE                                                                   | COURSE                                     | TOTAL BALANCE            | CURRENT DUE   | CURRENT APPLICABLE  |
| ۵         | Admission Fee O                                                             | KG                                         | 10                       | 10            | 10.00               |
|           |                                                                             |                                            |                          | TOTAL PAYABLE | 10.00               |

| AXIS | BANK TEASTAY             | C.                                |                                        |                                             |              |
|------|--------------------------|-----------------------------------|----------------------------------------|---------------------------------------------|--------------|
|      |                          | EF TRUST- QUEEN MAR<br>TION A/C   | Y SCHOOL PRE PRIMAR                    | ?Y                                          |              |
|      | Studentid :              | 2253797                           | Mobilenumber :                         | TEST                                        |              |
|      | studentname :            | 8169871129                        | Amount :                               | 10                                          |              |
|      |                          | (SAVE                             | URN -8205705R<br>FOR FUTURE REFERENCE) |                                             |              |
|      | □ Terms and Conditions : |                                   |                                        |                                             |              |
|      | Laccept the Terms and Co | nditions contained herein that sh | all apply to any person using the se   | rvices of Easypay provided by Axis Bank for |              |
|      | making payments through  | n an online payment gateway serv  | ice. Each User is therefore deemed     | to have read and accepted these Terms and 🔹 |              |
|      | Payment Option           | IS                                |                                        | Activate Win                                | dows         |
|      | INTERNET BANKING         | REDITCARD/DEBITCARD               |                                        | logito Seturgis in                          | SCUMPT- WHEN |

After successful payment of fees, Save the Receipt on your device for your reference

N.B. In case of unforeseen circumstances, there may be changes in the admission process and the same will be communicated to you.

# Students are requested not to wait till the last date and final minute to complete this process.

If the fees are not paid and there is no communication from the student regarding the reason for the delay, the student will be deemed to have withdrawn her application for admission. In such circumstances the student's admission will stand cancelled, notwithstanding the fact that the student filled and submitted the form. The onus of timely communication and fee payment rests on the student.

Date: 8th May, 2025

(Dr. Anagha Tendulkar Patil) Principal

20